## Zertifikatswechsel Informationen

## Bei Arbeitsplatz PCs:

- Wenn das sich das Gerät nach dem Neustart nicht mit dem Netzwerk verbindet
  - Windows-Taste + R → ausführen: "cmd" eintippen → Enter drücken → im neuen Fenster → "gpupdate" eintippen → Enter drücken
  - Rechner neustarten

## Bei WLAN Geräten, wie Tablets und Smartphones:

- Melden Sie sich vollständig vom WLAN ab
  - $\,\circ\,$  Löschen Sie dieses falls notwendig in ihren Verbindungsoptionen
- Melden Sie sich erneut an
- Es erscheint eine Zertifikatsanfrage
  - Diese bestätigen

## Bei Windows-Notebooks:

- Wenn eine Verbindung mit dem **WLAN** besteht
  - WLAN Benutzerdaten löschen
    - in den WLAN Einstellungen  $\rightarrow$  rechtsklick eduroam  $\rightarrow$  Nicht speichern
  - $\circ\,$  Melden Sie sich erneut an
  - Es erscheint eine Zertifikatsanfrage
    - Diese bestätigen
- Wenn eine Verbindung mittels Kabel besteht
  - Folgen Sie dem Link: https://hrz-wiki.jade-hs.de/de/tp/network/sda/start und suchen Sie auf der Seite die folgenden Einstellungen
    - Suchen Sie die Einstellungen f
      ür: Hellenic Academic and Research Institutions RootCA 2015: aktiviert
    - Suchen Sie die Einstellungen f
      ür: Anmeldeinformationen speichern und geben Sie ihre Anmeldeinformationen erneut ein
  - Rechner neustarten

From: https://hrz-wiki.jade-hs.de/ - **HRZ-Wiki** 

Permanent link: https://hrz-wiki.jade-hs.de/de/tp/network/sda/info

Last update: 2025/03/20 10:08

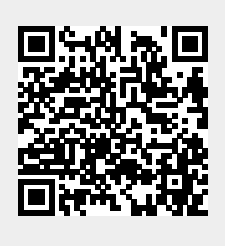